## **Self-Serve Portal**

# **Student Registration Instructions**

Step 1: Log into your portal and then click on "Course Catalog".

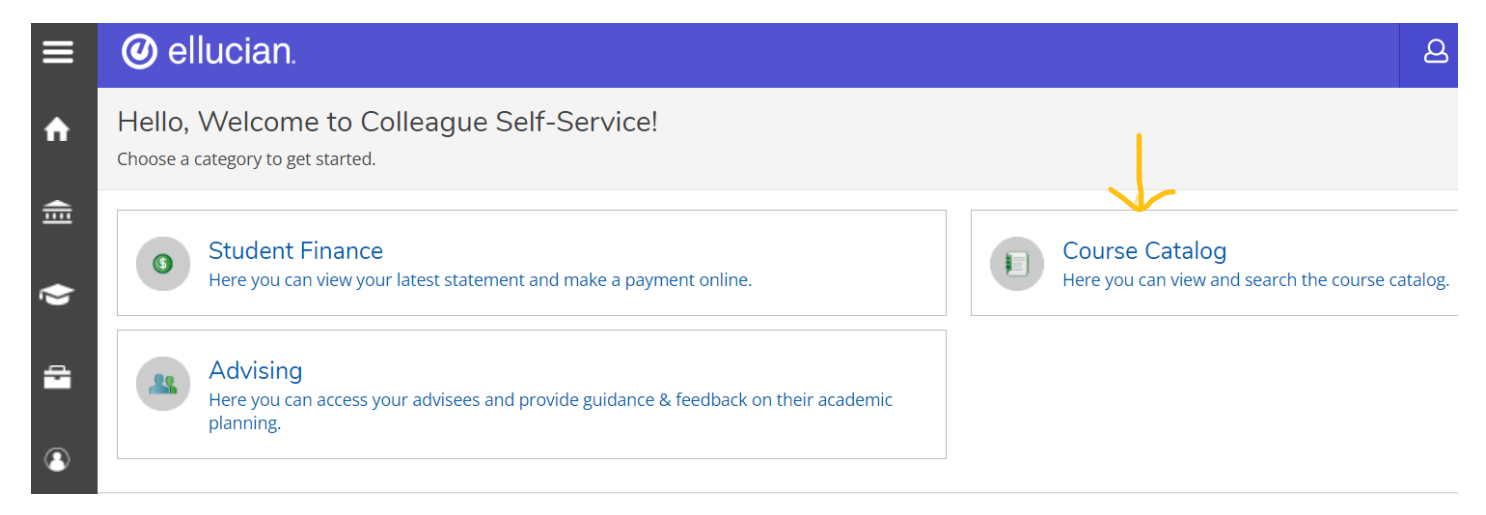

Step 2: Then under "Term" click on the drop down menu and select the term you wish to register for. (example Summer 2024)

\*(you can select other specifications such as course type if you wish)

| ≡       | Ø ellucian.                            |   |                    |                  |  |  |  |  |  |
|---------|----------------------------------------|---|--------------------|------------------|--|--|--|--|--|
| ♠       | Academics   Course Catalog             |   |                    |                  |  |  |  |  |  |
| <u></u> | Search for Courses and Course Sections |   |                    |                  |  |  |  |  |  |
|         | Subject Search Advanced Search         |   |                    |                  |  |  |  |  |  |
|         |                                        |   |                    |                  |  |  |  |  |  |
| -       | Term                                   |   | Meeting Start Date | Meeting End Date |  |  |  |  |  |
|         | Select Term                            | ~ | M/d/yyyyy          | M/d/yyyy         |  |  |  |  |  |
| 3       | Courses And Sections                   |   |                    |                  |  |  |  |  |  |
|         | Subject                                | ~ | Course number      | Section          |  |  |  |  |  |
|         | Subject                                | ~ | Course number      | Section          |  |  |  |  |  |
|         | Subject                                | ~ | Course number      | Section          |  |  |  |  |  |

### Step 3: Scroll down and click on "Search".

| Days Of Week          |        |   |                |              |
|-----------------------|--------|---|----------------|--------------|
| Sunday                | Monday |   | Tuesday        | Wednesday    |
| Thursday              | Friday |   | Saturday       |              |
| Location              |        |   |                |              |
| Select Location       |        | ~ |                |              |
| Academic Level        |        |   |                |              |
| Select Academic Level |        | ~ |                |              |
| Time Of Day           |        |   | Time Starts by | Time Ends by |
| Select Time Of Day    |        | ~ | hh:mm AM/PM    | hh:mm AM/P   |
| Course Type           |        |   |                |              |
| Select Course Type    |        | ~ |                |              |
|                       |        |   |                |              |

### Step 4: A list of classes from A – Z that are available for that term will show up.

| n | Search for Courses and C                                                                   | Course S | Sections                                                                                                    | Search for courses                                                                                                    | Q                                              |
|---|--------------------------------------------------------------------------------------------|----------|----------------------------------------------------------------------------------------------------|----------------------------------------------------------------------------------------------------|------------------------------------------------|
| ♠ | < Back to Course Catalog                                                                   |          |                                                                                                    |                                                                                                    |                                                |
|   | Filter Results                                                                             | Hide     | Filters Applied: Summer 2024 X                                                                                                    |                                                                                                    |                                                |
|   | Availability                                                                               | ^        | ART-161 Intro to Photography I (3 Credits)                                                                                                    |                                                                                                    |                                                |
| - | Open and Waitlisted Sections<br>Open Sections Only                                         |          | Students learn the fundamentals of operating cameras and producing prints, using both traditional pl<br>They learn the basics of composition, editing, and expressive use of studio and natural lighting. They<br>photography and its role in our society. Students cultivate creative processes and study critiquing. Stu<br>This class begins the foundations for doing fine arts, professional/commercial, and personal photogra | notochemical and contemporary digital to<br>tudy the breadth of contemporary and h<br>dents produce a photo essay on a coher<br>phy. Prerequisite: ART 115 recommende | echnologies.<br>iistorical<br>ent theme.<br>d. |
| 3 | Subjects                                                                                   | ^        | Requisites:<br>None                                                                                                    |                                                                                                    |                                                |
|   | Art (5) Business (1) Computer Science Linguistics (1) Economics (1) English Literature (1) |          | Offered:<br>Fall, Winter, Spring Only<br>View Available Sections for ART-161                                                                                                    |                                                                                                    | ~                                              |
|   | Show All Subjects                                                                          |          |                                                                                                    |                                                                                                    |                                                |
|   | Locations                                                                                  | ^        | ART-162 Intro to Photography II (3 Credits)                                                                                                    |                                                                                                    |                                                |
|   |                                                                                            |          | Building from the fundamentals of ART 161, students learn to do effective camera work in a wider var<br>quality prints, working in their choice of digital black-and-white or color, or traditional darkroom print<br>produce a bacto escay. They study the breadth of contemporary and historical betography and its?                                                                                                    | ety of conditions and to be able to make<br>s. They learn standard studio lighting. Stu<br>lo in our society. Students cultivate cond                                 | custom<br>idents                               |
|   | Terms                                                                                      | ^        | produce a product say. They study the breadth of contemporary and installed photography and its of<br>processes and study critiquing. This class builds the foundations for doing fine arts, professional/com<br>161.                                                                                                    | mercial, and personal photography. Prere                                                                                                    | equisite: ART                                  |
|   | <b>V</b> Summer 2024 (50)                                                                  |          | Remisites                                                                                                    |                                                                                                    |                                                |

Step 5: Use the "Filter Results" side bar to narrow down the class offerings.

One option is to select the Subject.

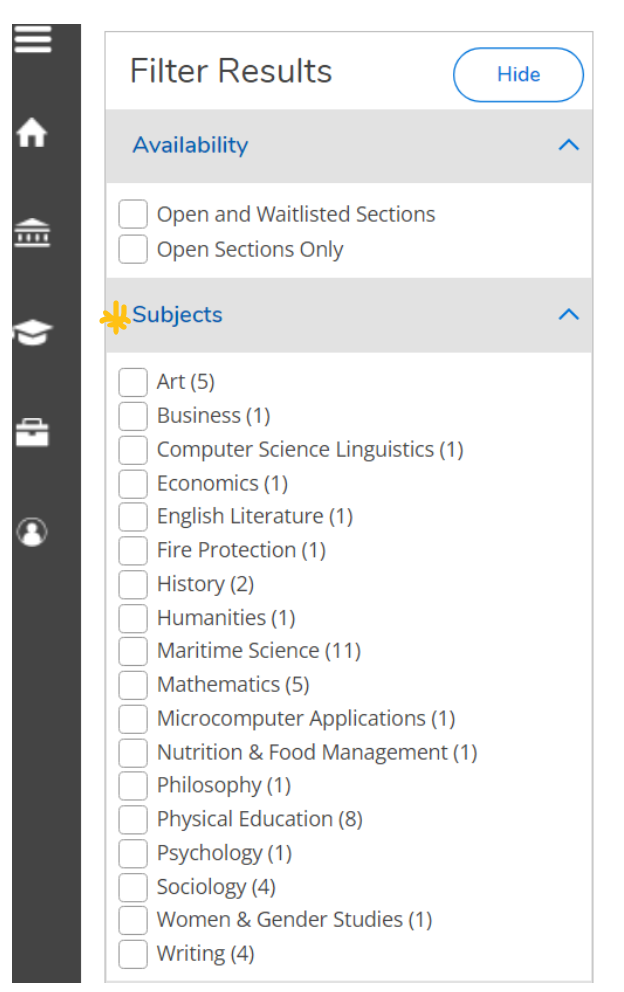

| Search for Courses and Cour<br>< Back to Course Catalog | e Sections                                                                                                    | Search for courses Q                                                                                          |  |  |  |  |
|---------------------------------------------------------|----------------------------------------------------------------------------------------------------|----------------------------------------------------------------------------------------------------|--|--|--|--|
| Filter Results Hide                                     | Filters Applied: Writing x Summer 2024 x                                                                                                    |                                                                                                    |  |  |  |  |
| Availability                                            | WR-115 Intro to College Composition (4 Credits)                                                                                                    |                                                                                                    |  |  |  |  |
| Open and Waitlisted Sections<br>Open Sections Only      | Introduction to College Composition introduces students to the expectations of college-level reading, thinking, and writing through the lens of a basic rhetorical vocabulary. Students will engage in a collaborative writing process to draft and revise text for a variety of purposes and audiences, writing in more than one nonfiction genre. Reading, writing, and critical thinking activities will focus on inquiry and the development of students' metacognitive awareness of individualized writing strategies. Students will review, recognize, and practice the conventions of Standard Edited English. Later in the quarter, students will begin to summarize, paraphrase, and quote secondary sources, practicing MLA citation conventions. Students will polish one formal essay of 700-800 words and a total of 2000-2500 words of revised, final draft copy over the term. Courses may include multimodal projects. |                                                                                                    |  |  |  |  |
| Subjects                                                |                                                                                                    |                                                                                                    |  |  |  |  |
| Vriting (4)                                             | Requisites:<br>Must have completed LA-090 with a Grade "C" or better - Must be completed prior to taking this course.                                                                                                    |                                                                                                    |  |  |  |  |
| Locations                                               | Offered:<br>Fall, Winter, Spring Only                                                                                                    |                                                                                                    |  |  |  |  |
| Terms                                                   | View Available Sections for WR-115                                                                                                    | ~                                                                                                    |  |  |  |  |
| 🗸 Summer 2024 (4)                                       |                                                                                                    |                                                                                                    |  |  |  |  |
| Days of Week                                            | WR-121Z Composition I (4 Credits)                                                                                                    |                                                                                                    |  |  |  |  |
| Monday (1)                                              | WR 1212 engages students in the study and practice of critical thinking, reading, and writing. The co<br>rhetorical situations and in multiple genres. Students will apply key rhetorical concepts flexibly and<br>processes.                                                                                                    | urse focuses on analyzing and composing across varied<br>collaboratively throughout their writing and inquiry |  |  |  |  |
| Wednesday (1)                                           | <b>Requisites:</b><br>Must have completed WP.115 with a Grade "C" or better - Must be completed prior to taking this co                                                                                                    |                                                                                                    |  |  |  |  |
| Time of Day                                             |                                                                                                    |                                                                                                    |  |  |  |  |
| Select time range                                       | View Available Sections for WR-121Z                                                                                                    | ×                                                                                                    |  |  |  |  |

Step 6: Then select "View Available Sections" to see the class information. (for example how many seats are available in the class, when it is offered, where the class is taking place...)

| √iew Available Se                       | ctions for WR-115      |                 |                         |
|-----------------------------------------|------------------------|-----------------|-------------------------|
| ımmer 2024                              |                        |                 |                         |
| WR-115-PD1 (15)<br>Intro to College Cor | nposition              |                 | Add Section to Schedule |
| Seats 🚺                                 | Times                  | Locations       | Instructors             |
| 20 / 0 / 20 / 0                         | M/W 8:30 AM - 10:50 AM | Towler Hall 306 | Yasemin Archer          |

#### Step 7: Then select "Add Section" to schedule.

| Section Details                                              | 5                                                    |                                       |                                          |                        |              |
|--------------------------------------------------------------|------------------------------------------------------|---------------------------------------|------------------------------------------|------------------------|--------------|
| WR-115-PD1 Intro<br>to College<br>Composition<br>Summer 2024 |                                                      |                                       |                                          |                        |              |
| Instructors                                                  | Yasemin<br>Archer                                    | ( <u>yarcher@clat</u>                 | <u>sopcc.edu</u> )                       |                        |              |
| Meeting<br>Information                                       | M, W 8:30 AM -<br>7/1/2024 - 8/22<br>Towler Hall 306 |                                       |                                          |                        |              |
| Dates                                                        | 7/1/2024 - 8/22                                      |                                       |                                          |                        |              |
| Seats Available<br>(i)                                       | 20/0/20/0                                            |                                       |                                          |                        |              |
| Credits                                                      | 4                                                    |                                       |                                          |                        |              |
| Grading                                                      | Graded                                               |                                       |                                          |                        |              |
| Requisites                                                   | Must H<br>better<br>course                           | nave completed<br>- Must be completed | LA-090 with a Gra<br>bleted prior to tak | ade "C" or<br>ing this |              |
| Cle                                                          | ose                                                  |                                       | Add Sectio                               | n                      | $\leftarrow$ |

Course Plan Timeline Grades # Progress Course Catalog Notes Plan Archive Unofficial Transcript Petitions & Waivers Test Scores Graduation Application Fall 2024 Register Now < > Remove Planned Courses 🔒 Print Planned: 4 Credits Enrolled: 0 Credits W itlisted: 0 Credits List Calendar Credits Time Location Instructor Approval Course ~ WR-115-PD1: Intro to College Composition 4 MW 8:30 AM - 10:20 Towler Hall, <u>Yasemin</u> a 10

Step 8: Then go to the "Course Plan" Tab to view selected classes for that term.

Step 9: Select the "Register Now" button to finish registering.